# CTF之隐写(详细指导)

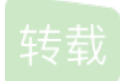

<u>GLSakura</u> ● 于 2019-09-05 23:32:11 发布 ● 5402 ☆ 收藏 23 分类专栏: <u>CTF</u> 文章标签: <u>CTF 隐写</u> 原文链接: <u>https://www.jianshu.com/p/02fdd5edd9fc</u> 版权

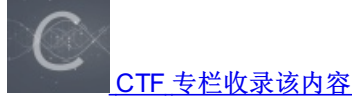

1篇文章0订阅 订阅专栏

**CTF**之隐写

# 0x01 PNG图片

PNG文件结构分析

https://my.oschina.net/ososchina/blog/801358

(1)用16进制编辑工具更改图片的高度,会只显示图片的一部分,下面的部分就被隐藏了,是个藏东西的好办法

找表示宽度和高度的位置的话,可以先看看图片的属性,得到宽高值,转成16进制,搜索16进制值就找到了

注: png图片的保存恢复效果比较好, jpg貌似有点问题

题目链接:http://pan.baidu.com/s/1qY8sxZI密码:5xam

图片尺寸为500x420(宽x高)

00 00 00 0D 说明IHDR头块长为13

49 48 44 52 IHDR标识

00 00 01 F4 图像的宽,500像素

00 00 01 A4 图像的高,420像素

最后四位CB D6 DF 8 A为CRC校验

将图片的高改为500像素就拿到flag了

(2) 初次遇见条形码。。。。

各种工具找,最后看了writeup才知道这马身上有条形码。。。。。

还是用画图工具拼接出来的完整条形码去扫描的,不会ps愁死人。。。。。

在线扫描https://online-barcode-reader.inliteresearch.com/

# (3) 烦人 de 皮卡丘

题目链接: http://pan.baidu.com/s/1i5IG3JZ密码: lymw

不管是用binwalk还是stegsolve左右点都没有结果,在大佬这找到了答案 http://blog.csdn.net/fuzz\_nancheng/article/details/53384353?locationNum=4&fps=1

原理我也不懂啊。。。。。又找到相关文章http://www.tuicool.com/articles/qlNzyum,有待理解。。。。

# (3)双图

题目链接: http://pan.baidu.com/s/1pLiCMdd 密码: 590r

拿过来图片先用binwalk分析一波,发现有两张图片,用winhex抠出来之后发现和第一张一样,第一张命名1.png,第二张 2.png,用linux的compare命令比较一下,

compare 1.png 2.png diff.png,发现diff.png下面有红线,

用stegslove打开2.png选择image combiner

选择1.png这时候会做一个xor运算,保存图片为solved.bmp

winhex打开solved.bmp

,发现除了00就只有这里有东西了

记下地址之后把2.png用ps打开另存为2.bmp,再用winhex打开2.bmp找到刚刚记下的地址把16进制数据复制出来,写个脚本把 其中的二进制数扣出来,00为0,01为1然后再把二进制转换成ascii码得到flag

# (4) 再遇双图

题目链接: http://pan.baidu.com/s/1qYtzZIG 密码: 31bg

这次很直接,解压出来就是双图,用stegslove的image combiner

保存反色,再用stegslove对二维码变化一下,得到三张二维码,扫描结果是DES 6XaMMbM7 和一长串字符,des加密,秘钥是6XaMMbM7,解密吧得到flag

# (5) py的交易

题目链接: http://pan.baidu.com/s/1c2KmV1A 密码: 2m3f

binwalk跑了一下除了很多的zlib什么也没发现,winhex打开看到了几个连续的pypypy。。。。。。在一串常规的字符中看到了 fireworks。。。

发现图层1被隐藏了,打开后发现了二维码

扫描得到一串16进制

03f30d0a3b8bed5663000000000。。。。。用winhex保存一下看到了CTF字样,

还有pyt。。file一下发现python 2.7 byte-compiled,应该是pyc了,用uncompyle解一下发现flag里有个变量key,那key就是py了。 强行符合题目要求。。。

### (6) 盲水印攻击

这里是利用脚本及说明 https://github.com/chishaxie/BlindWaterMark

当用compare两张png之后发现不再是上面双图情况下的一条红线,而是很多条,就可以考虑一下是不是盲水印攻击了

# (7) IDAT数据块隐藏

前面说过png的IHDR属性,在png中,大致分为四个大的数据块,IHDR数据块,PLTE数据块(调色板),IDAT数据块,IEND数据块(结尾标志),IDAT数据块在一个png图像中是可以存在多个的,但是好像正常情况下binwalk检测和插入了IDAT数据块后检测的结果是不一样的,,可以这样来辨IDAT是否有问题

比如这是正常的png图片,分析的结果是

这个图片也是有多个IDAT的块的,而在添加了一个IDAT块之后检测结果是这样

IDAT包含了四部分,第一部分是数据块长度(4位16进制),第二部分是IDAT标识符(4位16进制),第三部分是数据块,第四部分是CRC校验码(4位16进制)

00 00 FF A5 (数据块长度为FFA5)

49 44 41 54 (IDAT标识符)

接下来是数据块,在FFA5长度的数据块之后是4位16进制的CRC校验码

并且合并过的IDAT的png图片用fireworks打开会提示格式错误,查看不了,ps就没有这个功能。。。。

# 0x02jpg图片

(1)图种

题目链接: http://pan.baidu.com/s/1c2L8euk 密码: 4h6k

binwalk跑一下发现是两张图片

第二张图片的偏移量是158792,用winhex将第二张图片提取出来保存为jpg格式就是flag了

或者用foremost提取 foremost -v -i 2.jpg -o /root/aa aa为空目录

(2)画图

题目链接: http://pan.baidu.com/s/1o7ZkGC6 密码: rmro

这里没有flag,用winhex打开发现图片后面有很多的数据

复制下来保存为txt文件用notepad++转换一下编码

这就是坐标了,这样来画图吧转换成gnuplot能识别的格式

### 扫码得到flag

(3)妹子的默默

题目链接: http://pan.baidu.com/s/1c1YjjDA 密码: id5a

binwalk跑一下发现rar文件,但是加密了。。。。我了很久密码,看了大佬的writeup才知道密码是图片上的"喜欢我吗."注意:密码是汉字不是拼音,解压出来是这个

第一个莫斯电码解码,得到一个网址,根据下面的提示是AES加密,解密得到momoj2j.png访问http://c.bugku.com/momoj2j.png得 到二维码

#### (4)F5隐写

链接: http://pan.baidu.com/s/1cnMYzs 密码: v0er

cd F5-steganography

java Extract 123456.jpg -p 123456

后会生成output.txt文件,里面就有flag了

# 0x03bmp格式图片隐写

题目链接: http://pan.baidu.com/s/1jlp82NG 密码: ikov

下载下来之后发现后缀是png,然而winhex打开发现并不是png头文件

file一下是bmp文件,用wbs43open来解密吧http://pan.baidu.com/s/1slc2YHR,

#### 密码值为空

解出来用notepad打开就看到flag了

# 0x04流量分析 题目链接: http://pan.baidu.com/s/1mi3aWwK 密码: 4fd9 (1)下载了一个pcapng的文件,用wireshark打开,过滤条件是http协议,发现了一句话的痕迹 在开始的时候发现 有flag.tar.gz 接下来的http里应该就有这个数据了,在最后一个包里发现 解一下压缩吧 其他 (1)遇到了一个exe文件,用notepad++打开发现是一串 b a s e 6 4,直接把代码复制到在线base64转图片得到flag 题目链接: http://pan.baidu.com/s/1kUCWiNX 密码: xlui 在线转换 http://imgbase64.duoshitong.com/ (2)遇到一个宽带信息泄露的bin文件用routerpassview查看搜索username找到用户名就是flag 题目链接: http://pan.baidu.com/s/1pLbQzTT密码: g1i9 (3)linux基本问题 题目链接: http://pan.baidu.com/s/1dFlivh3 密码: olcx 用notepad++打开发现flag.txt,用binwalk提取得到flag.txt (4) onlyonefile

题目链接: http://pan.baidu.com/s/1geO9DHT密码: nia7

下载之后先用binwalk跑了一下发现很多zip包,果断分解,发现文件夹里都是布置格式的文件但名字是有规律的,并且还有一个 0.zip解压出来也没发现什么,用winhex打开第一个文件看到了PNG,猜想是png图片,但是结尾没有IEND,不完整,打开最后 一个文件发现了IEND,题目又叫onefile,应该是图片分解了,于是linnux下cat outfile/\*>1.png合成了png图片,但是依旧没有 flag,binwalk发现图片后面好多zlib文件,找了很久,再用winhex查看发现了头文件不远处的Adobe Fireworks CS5,下载下来看 起来和ps差不多。。。。。。打开图片后原来是两个图层,把第一张图片拉开再翻转一下二维码颜色得到flag了。

(5) 再遇Adobe Fireworks CS5

题目链接: http://pan.baidu.com/s/1c3vzum 密码: n26x 题目名为IHDR

这次比较干脆,直接给了一个png文件,winhex打开一切正常,binwalk跑一下还是满大街的zlib包,也发现了Adobe Fireworks CS5字样,于是用Adobe Fireworks CS5打开,发现格式错误。。。。。回去看了看png文件格式,没毛病,那就只有crc没有检测是否正确了,给个crc抄袭的计算代码。链接:http://pan.baidu.com/s/1dFcQTu5 密码:ytxd 里面的数据替换为相应的HIDR Chunk,就得到正确的crc了,再次用Adobe Fireworks CS5打开flag就直接出来了

(6)这个应该属于杂项

题目链接: http://pan.baidu.com/s/1jlwZIFc 密码: bk62

file一下发现是data文件(跟没发现一样),扔到winhex里发现是这样

FF D8不就是jpg头文件,FF D9不就是jpg尾文件标志吗,原来是把16进制逆过来了,写个脚本再还原回来就好了

f=open("1.reverseme","rb")

g=open("1.jpg","wb")

f.write(g.read()[::-1])

f.close()

g.close()

用ps旋转一下就好了

(7) 加密的文档

题目链接: http://pan.baidu.com/s/1misRWU0 密码: b19t

下载得到一个zip压缩包,确实加密了。。。。可是题目没有给密码提示啊,伪加密?试试看,眼瞎的我没有看到在底部504B,这个地方改成了0900

还是找到writeup才回来找,不过看到了大神用010Editor,又get到一个新工具,并且看到未加密是这里是0,加密这里标志位就不是0了

别忘了第二行还有标志位。。。。

好了,改成0,成功解压出一个docx文档,

刚开始还以为是把flag字体和背景颜色设置一样了,结果没有。。。把图片拷出来也没找到。。。。又回来看大神的writeup,解 压之后的docx文档还是藏着压缩包。。。。。改成zip格式解压出来找到两张图片

吐了一升血。。。。。